#### **Centaline Securities Mobile App Login (1)**

| Centaline Securities Limited - Reset Securities Trading Go.Portal Login Password<br>Centaline Securities Limited <cs@centasec.com><br/>寄作日縣: 23/5/2019 (通四) 14:27<br/>政件者: 《</cs@centasec.com>                                                                                                    |
|----------------------------------------------------------------------------------------------------|
| Dear Valued-Customer,                                                                                                    |
| Your Securities Trading Go.Portal Login Password has been reset successfully!<br>Please be informed that your random password is now as follows:                                                                                                    |
| Password: mFrFP8JQ                                                                                                    |
| To enforce internet trading security and protect yourself, you are required to change your login password at the next logon process. In addition, you should prevent using the public computers to login your password and prevent unauthorized access by other persons. Changing passwords regularly is highly recommended. |
| Should you have any queries, please do not hesitate to contact us at (852) 3968-2222 or by email <u>cs@centasec.com</u> .                                                                                                    |
| Yours faithfully,                                                                                                    |
| Centaine securities Linned                                                                                                    |

- Upon successful opening of a Centaline Securities account, you will receive an email with account number and temporary password issued by Centaline Securities
- Please enter your account number and temporary password in the mobile app login

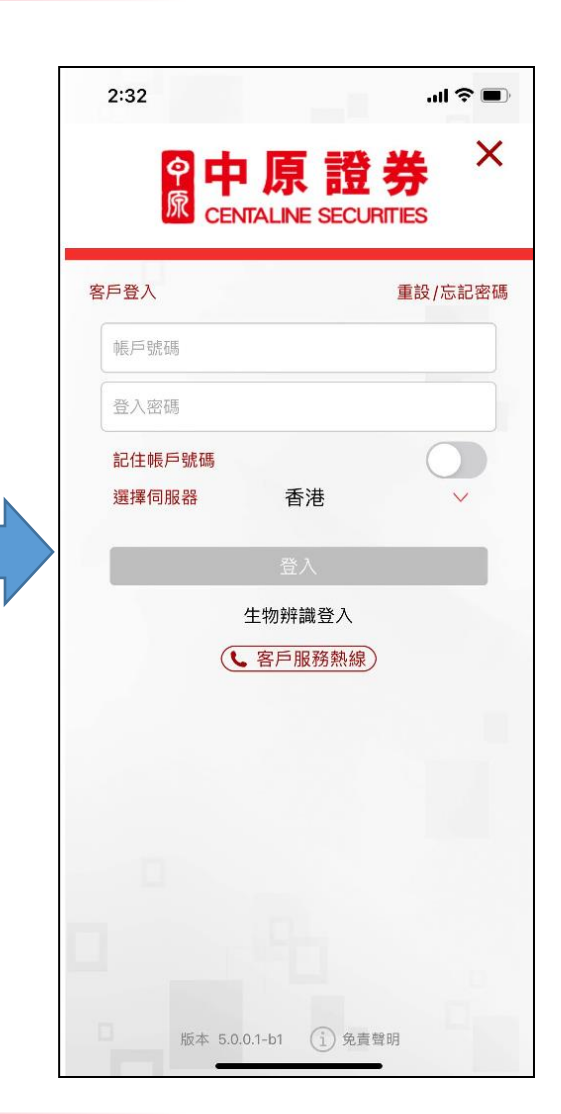

**會中原證** 

## **Centaline Securities Mobile App Login (2)**

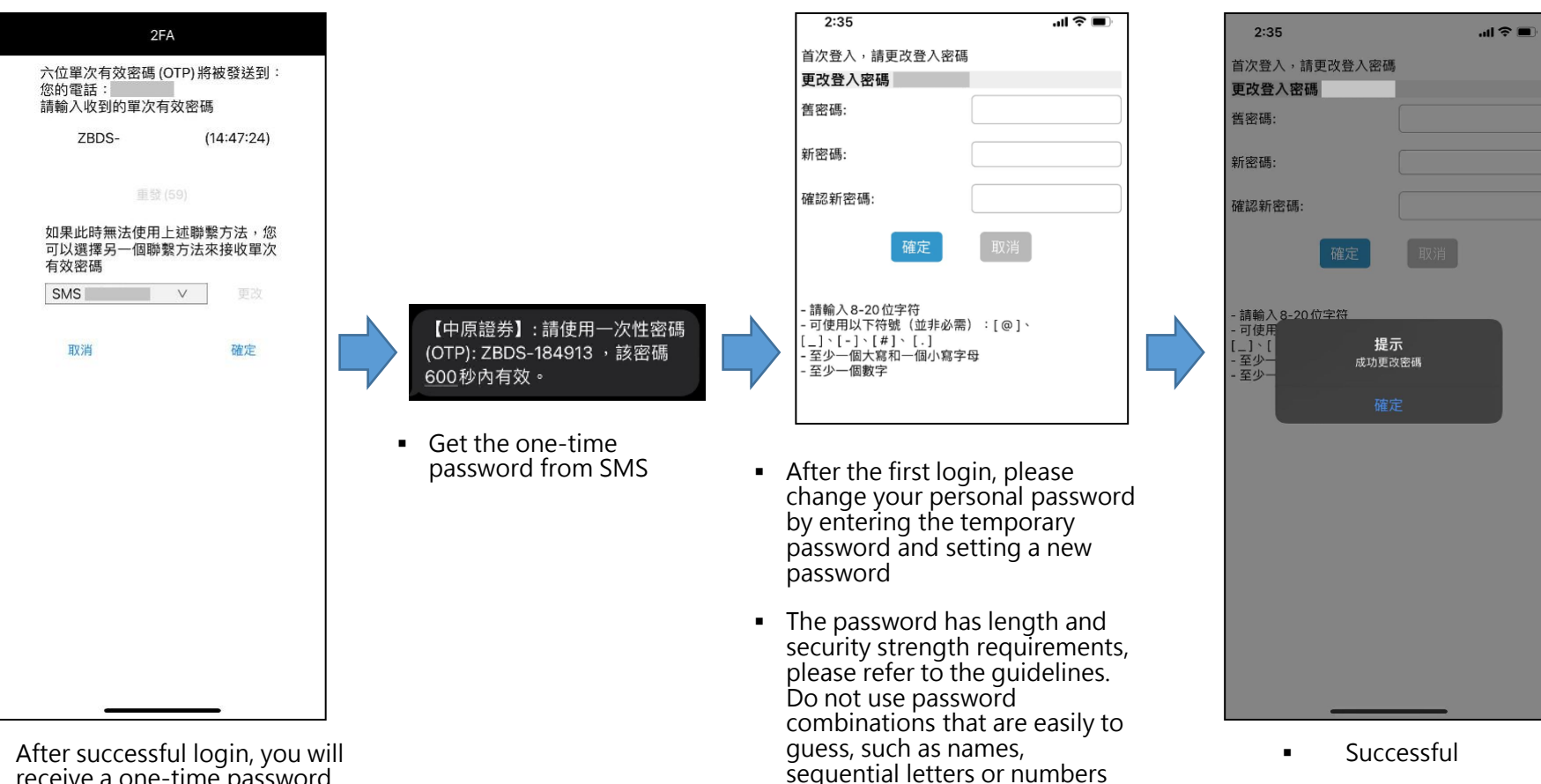

**中原證券** 

**CENTALINE SECURITIES** 

- After successful login, you will receive a one-time password (OTP) via SMS message from Centaline Securities
- Please enter the one-time • password (OTP) and press "OK"

# **Centaline Securities Mobile App Login (3)**

# **9**中原證券 © CENTALINE SECURITIES

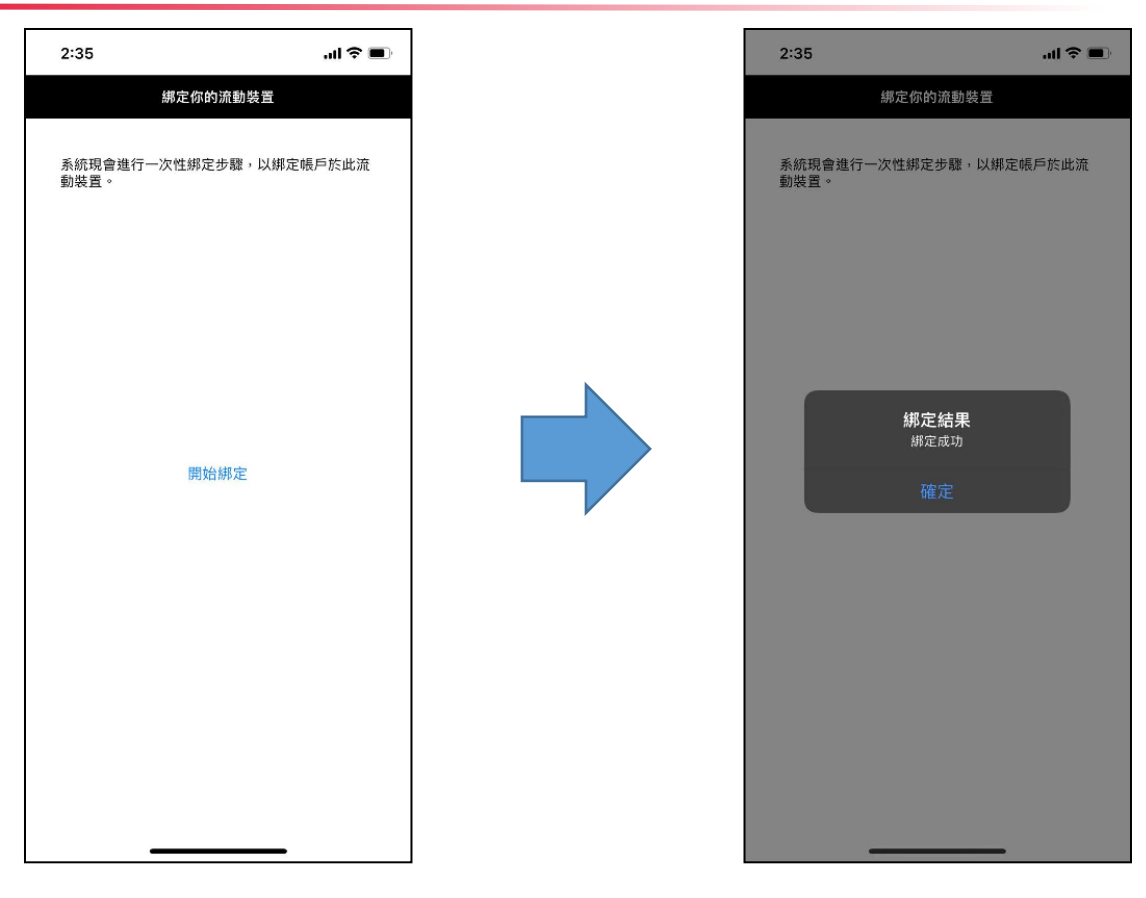

- After successfully changing the password, please go through the one-time mobile phone binding procedure (required)
- The mobile app is successfully bound to your mobile phone. You will not need to input your account number or bind app again when using the same mobile phone

## **Centaline Securities Mobile App Login (4)**

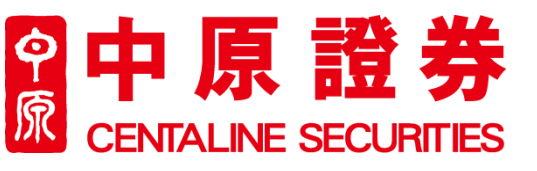

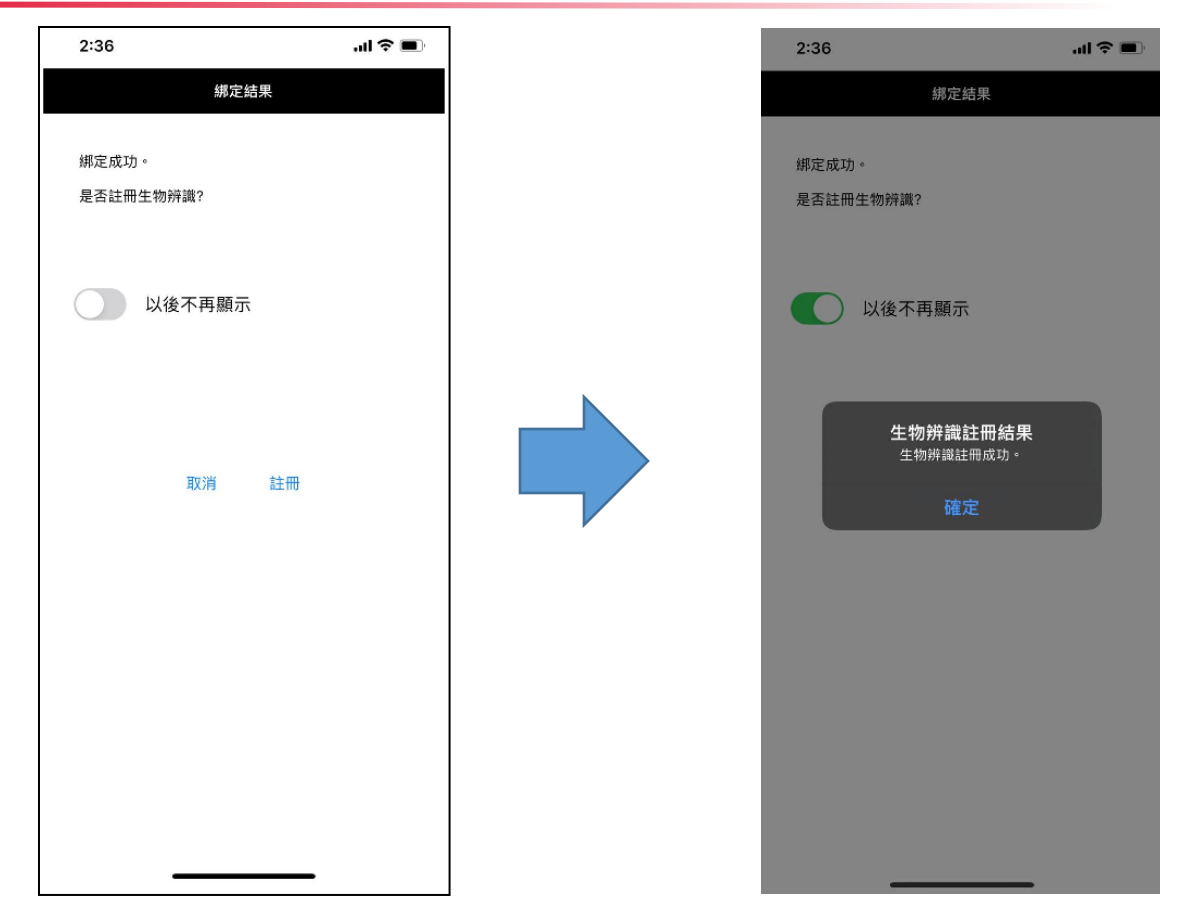

- You may choose to register for biometric authentication (Touch ID or Face ID) if your mobile phone supports biometrics
- You can then log in with biometric authentication or personal password going forward

#### **Centaline Securities Mobile App Login (5)**

## **中原證券** CENTALINE SECURITIES

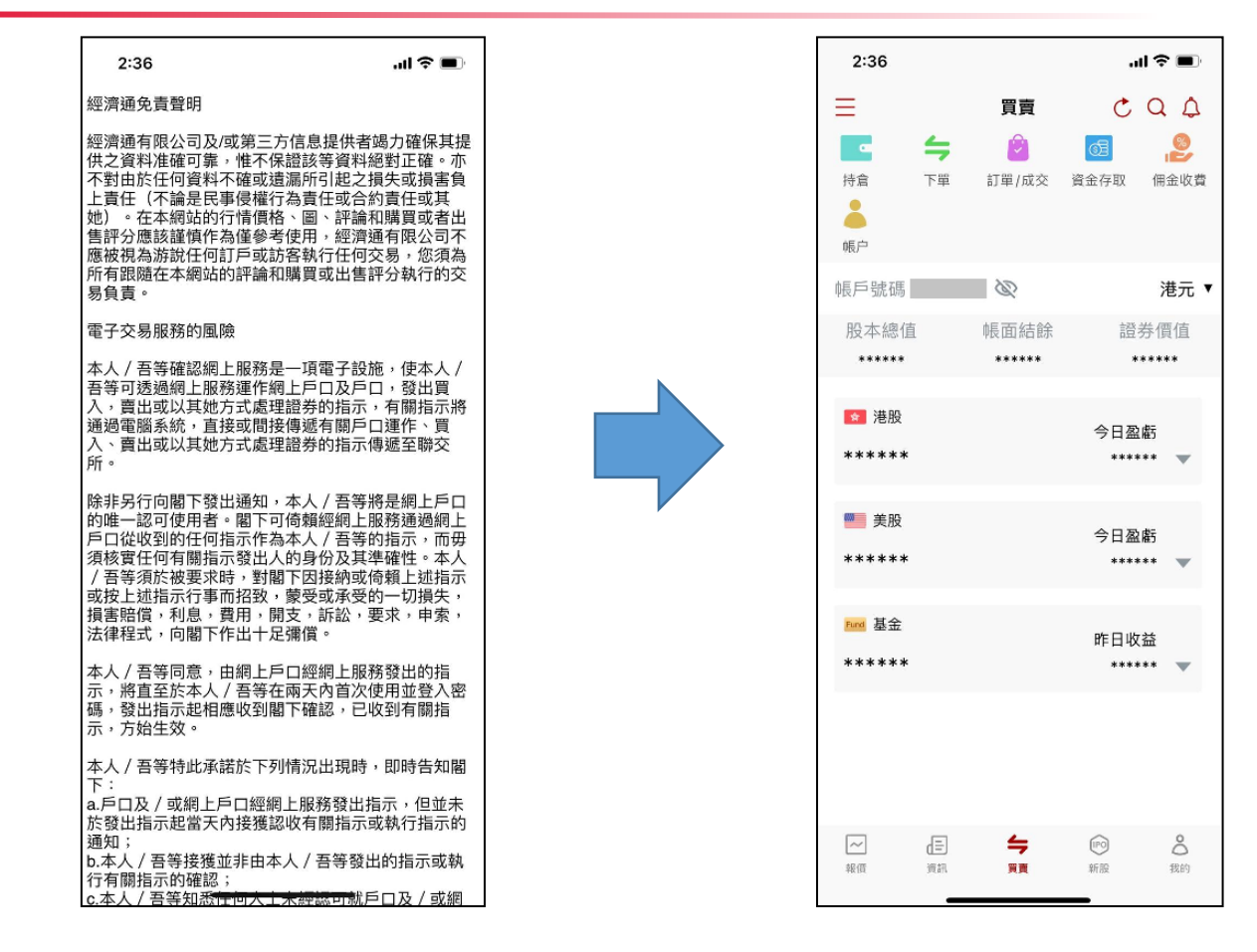

 Please read and confirm the relevant disclaimer  You are signed in successfully and can start trading